### Installation

User manual for Flow Visual Handset

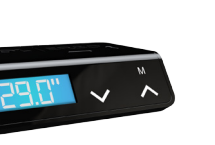

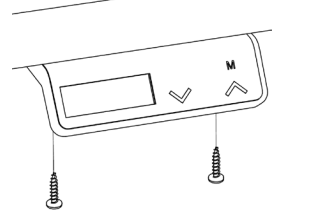

Attach the handset to the underside of the

table top using the two provided screws. If

the work surface thickness is less than 18 mm

(3/4") use shorter screws (not provided).

# Connect

Connect the handset cable to one of the columns connector ports. The second port on the handset can be used to connect other devices.

# Button Guide

 Adjust the table upwards  $\mathbf{\wedge}$ Scroll up when in the Menu

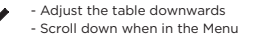

- Menu, to enter Menu mode Enter, when in Menu mode

 $\checkmark$ ~

## Symbol Guide

Explanation of the display

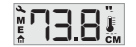

Understanding the symbols A Menu mode .... Imperial, inch Memory Thermometer Error codes CM Metric, centimeter **73.8** Height reading Reset Homing mode

15 sec – sleep mode

Display backlight will go to sleep mode after 15 seconds of inactivity.

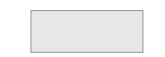

## Start up

Once connected, a height read-out should appear on the display.

#### Start-up indications

Three dashes

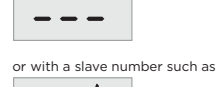

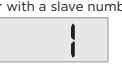

Height reading 73.8...

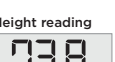

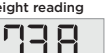

### Perform Reset/Homing

Critical step. At installation or if a critical component such as a column or motor is changed or disconnected, a Reset must be performed.

NOTE! Ensure that the area around and under the table are clear.

| ▲ and ∨           | Press and hold the Up and Down buttons at the same time                                                                                                    |
|-------------------|----------------------------------------------------------------------------------------------------|
| 8 seconds         | Hold the buttons pressed at least<br>8 seconds                                                                                                    |
| Release           | Release the Up and Down buttons                                                                                                    |
| ►<br>^            | Immediately press and hold<br>the Down button - the display<br>will indicate reset mode with<br>three dashes and a house in the<br>lower left corner - until the desk<br>reaches its lowest position and<br>stops moving |
| Release           | Release the Down button                                                                                                    |
| Height<br>reading | The three dashes on the display<br>will be replaced by a height<br>reading                                                                                                    |

The reset process is completed

∧ or ∨

∧ or ∨

Complete

Set/Adjust a quick memory position. There is a quick memory position option to set the Up and Down buttons to move the desk to a predefined height. To set the predefined height for a button:

∧or ∨ Μ

Immediately press the Up or Down button to store the current ∧or ∨ height as a guick memory position to the selected button

# Memory Positions

Adjust the table to the preferred height to be stored as a memory position

Press the M button, and release

# Use preset heights

Press and hold either the Up or Down button to move the desk to the quick memory position, the desk will stop at the preset height. Release the button.

Press and hold the same button as previously to bypass the desks preset height

# Setting Memory Positions 1 - 3

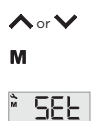

М

м

1, 2 OR 3

Move the table to desired height

Hold the M button for at least 3 second

SEE

Use the Down button to navigate to SET

Press the M button to select

Use the Up or Down button to select position to store the height to, 1, 2 or 3.

Press the M button to save current height

## Accessing Memory Positions 1 - 3

| м         | Hold the M button for at least<br>3 seconds                                           |
|-----------|---------------------------------------------------------------------------------------|
| I, 2 OR 3 | Use the Up or Down button to choose stored position 1, 2 or 3                         |
| м         | Press and hold the M button while<br>the table moves to the stored<br>memory position |

| Calibrate                                                                                                    | Upper Limit                                                  | Lower Limit                                                | Units                                                             | Performing a Forced Reset                                                       | Software Version                                                           | Error log                                   |
|----------------------------------------------------------------------------------------------------|--------------------------------------------------------------|------------------------------------------------------------|-------------------------------------------------------------------|---------------------------------------------------------------------------------|----------------------------------------------------------------------------|---------------------------------------------|
| If the height reading displays incorrect height,<br>the height from the table top needs to be<br>calibrated. | Set an Upper Limit when planning over-head storage           | Set an Lower Limit when planning storage under the table   | Change between metric or imperial units                           | If Standard Reset (page 6) does not initiate<br>a reset, perform a Forced Reset | Display Software Version                                                   | Shows the nu occurred sinc                  |
| Measure the distance between the floor and the<br>top of the table top.                                      | M Press and hold M button for at least 8 seconds             | M Press and hold M button for at least 8 seconds           | M Press and hold M button for at least 8 seconds                  | M Press and hold M button for at least 8 seconds                                | M Press and hold M button for at least 8 seconds                           | м                                           |
| M Press and hold M button for at                                                                             | until three dashes are displayed                             | until three dashes are displayed                           | until three dashes are displayed                                  | until three dashes are displayed                                                | until three dashes are displayed                                           |                                             |
| least 8 seconds                                                                                              | Release Release the M button                                 | Release Release the M button                               | Release Release the M button                                      | Release Release the M button                                                    | Release Release the M button                                               | Release                                     |
| until three dashes are displayed                                                                             | Use the Up or Down button to navigate to U.L. (Upper Limit)  | Use the Up or Down button to navigate to L.L (Lower Limit) | Use the Up or Down button to navigate to Un (Units).              | <b>RES</b> Use the Up or Down button to navigate to RES. (Reset)                | <b>SOF</b> Use the Up or Down button to navigate to SOF (Software Version) | `Enn                                        |
| Release Release the M button                                                                                 | M Select by pressing the M button                            | M Select by pressing the M button                          | M Select by pressing the M button                                 | M Select by pressing the M button                                               | M Select by pressing the M button                                          | м                                           |
| Use the Up or Down button to navigate to CAL (Calibrate)                                                     | ▲ or ➤ Calibrate Upper Limit by using the Up or Down buttons | ∧or ✓ Calibrate Lower Limit by using the Up or Down button | CM OR " Choose CM (centimeter) or "<br>(inch) with the Up or Down | <ul> <li>Activate Reset/Homing by<br/>pressing the Down button</li> </ul>       | Software Software Version will appear on Version the display               | $\checkmark$                                |
| M Select by pressing the M button                                                                            | M Select value and return to Menu                            | M Select value and return to Menu                          |                                                                   |                                                                                 | displayed                                                                  | Number of                                   |
| ∧ or ∨ Change the current height read-<br>ing by using the Up or Down<br>button to the measured height       | by pressing the M button                                     | by pressing the M button                                   | by pressing the M button                                          |                                                                                 | M Return to Menu by pressing the<br>M button                               | times the<br>error<br>occoured<br>displayed |
| M Store the current height reading<br>and return to Menu by pressing<br>the M button                         |                                                              |                                                            |                                                                   |                                                                                 |                                                                            | M                                           |
| 10                                                                                                    | 11                                                           | 12                                                         | 13                                                                | 14                                                                              | 15                                                                         |                                             |

# Error codes

- number of times each error has nce start-up or last reset
- Press and hold M button for at least 8 seconds...
- ...until three dashes are displayed
- Release the M button
- Use the Up or Down button to navigate to Err
- Select by pressing the M button
- Navigate with the Up or Down button to the error number you want to view
- After 1 second of inactivity, the number of times that error has occurred will display
- Return to Menu by pressing the M button

| 1.  | Hard stop                               |
|-----|-----------------------------------------|
| 2.  | Back off                                |
| 3.  | Soft stop                               |
| 4.  | Waiting for button                      |
| 5.  | Waiting for button release              |
| 6.  | Motor lost                              |
| 7.  | Overcurrent                             |
| 8.  | Overheating: Thermometer flashing, wait |
|     | 10 minutes for motor cooling.           |
| 9.  | Low voltage: (under 16vdc)              |
| 10. | High voltage: (over 40vdc)              |
| 11. | Out of sync / legs too far apart        |
| 12. | Destination above upper limit           |
| 13. | Destination below lower limit           |
| 14. | Internal error                          |
| 15. | Collision detected by CDS               |
| 16. | Wrong number of motors connected        |
| 17. | Destination above upper motor limit     |
| 18. | Destination below lower motor limit     |
| 19. | Slave lost/Disconnected                 |
| 20. | Motor not moving                        |
|     |                                         |

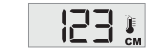

Default error code example

\_

Error code 8, flashing thermometer

# Actuator Versions

Μ

|                                          | until three dashes are<br>displayed                                          |
|------------------------------------------|------------------------------------------------------------------------------|
| Release                                  | Release the M button                                                         |
| Act                                      | Use the Up or Down button<br>to navigate to Act (Actuator<br>Columns)        |
| M                                        | Select by pressing the M<br>button                                           |
| atest firm-<br>vare version<br>lisplayed | Latest Firmware Version will appear                                          |
| ~                                        | Navigate with the Up or<br>Down button to see the<br>oldest Firmware Version |
| M                                        | Return to Menu by pressing the M button                                      |
|                                          |                                                                              |

Press and hold M button for at least 8 seconds...